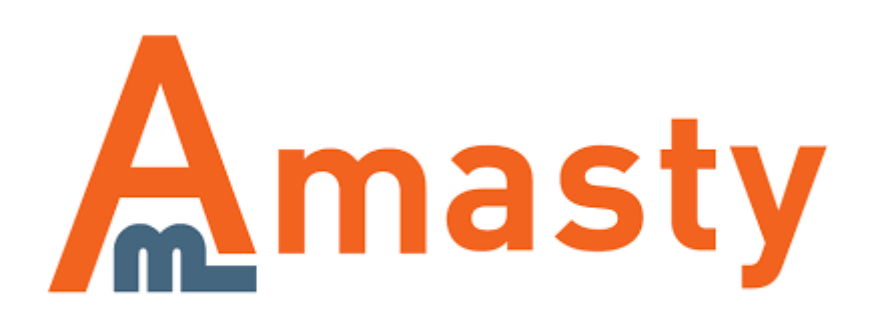

Last update: 2018/04/25 13:56 magento\_1:improved\_layered\_navigation https://amasty.com/docs/doku.php?id=magento\_1:improved\_layered\_navigation

For more details see the Improved Layered Navigation extension page.

# **Improved Layered Navigation**

Premium 7-year-old Magento extension, to which you can entrust your navigation.

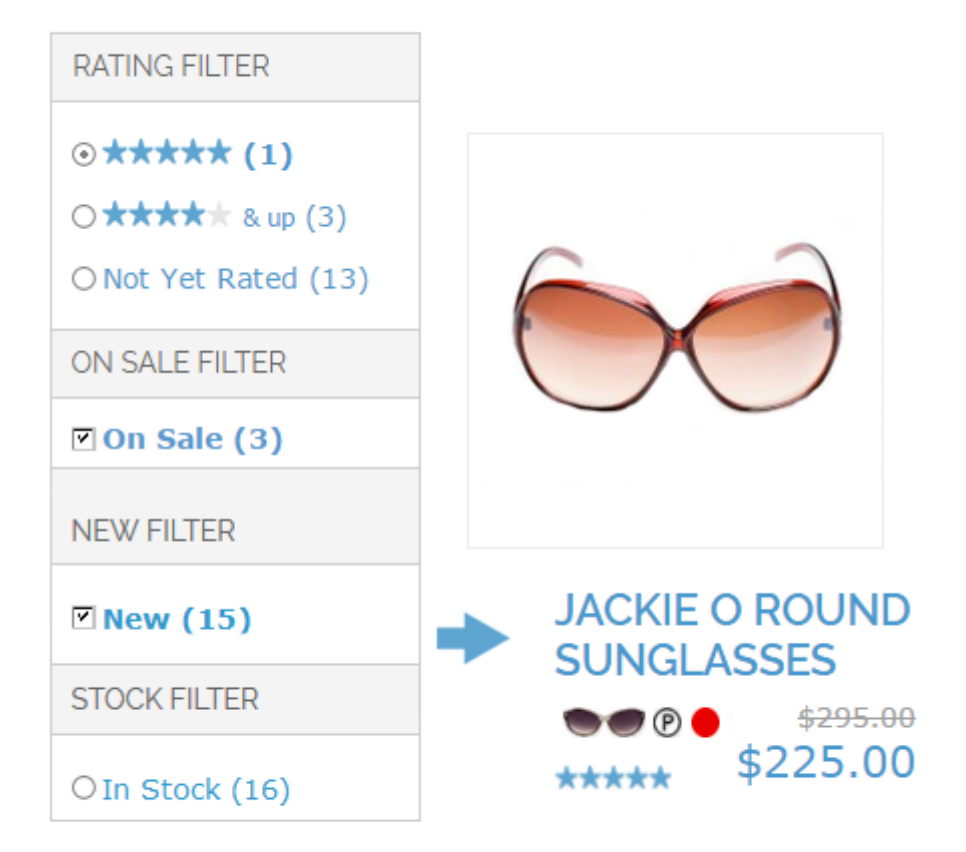

# 1. Layered navigation filters

# Creation and configuration of attribute filters

To create and configure attribute filters, login to **Admin panel**, go to **Catalog - Improved Layered Navigation - Filters**. Then click *Load* button – filters will be loaded for all attributes, that are included in layered navigation.

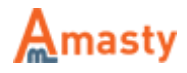

| Dasht    | board     | Sales    | Catalog     | Mobile     | Custor     | ners   | Promotio        | ns N | Vewsletter   | CMS | R    |
|----------|-----------|----------|-------------|------------|------------|--------|-----------------|------|--------------|-----|------|
|          |           |          | Manage Pr   | oducts     |            |        |                 |      | Г            |     |      |
| Man      | age Fil   | ters     | Manage Ca   | ategories  |            |        |                 |      |              | ⊕ L | oad  |
|          |           |          | Attributes  |            | 4          |        |                 |      |              |     |      |
| Page 🖂   | 1         | of 1 pag | URL Rewri   | te Manage  | ement      | Tota   | I 8 records fou | ind  | Reset Filter | Sea | irch |
| Select A | II   Unse | lect All | Search Ter  | ms         |            | ) item | is selected     |      |              |     |      |
|          | ID        | Position | Reviews ar  | nd Ratings | 5 _4       |        | Show in the B   | lock | Display Type | •   | Hide |
| Any 🗸    |           |          | Tags        |            | 4          |        |                 | -    |              |     |      |
|          | 1         | 1        | Google Site | emap       |            | :      | Sidebar         |      | Labels Only  |     | No   |
|          | 2         | 1        | Improved N  | lavigation |            |        | Sidebar         |      | Labels Only  |     | No   |
|          | 3         | 1 `      | Color       | Fil        | ters       |        |                 |      | Labels Only  |     | No   |
|          | 4         | 1        | Brand       | Pri        | ice Ranges | 5      |                 |      | Labels Only  |     | No   |
|          | 5         | 1        | Megapixe    | ls Pa      | iges       |        |                 |      | Labels Only  |     | No   |
|          | 6         | 0        | Contrast    | Ratic Se   | ttings     |        |                 |      | Labels Only  |     | No   |
|          | 8         | 1        | Special P   | rice       |            | :      | Sidebar         |      | From-To On   | ly  | No   |
|          | 10        | 0        | Height      |            |            |        | Тор             |      | Slider       |     | No   |

Click on each filter (Color, Brand, Special Price, Height) to edit its options.

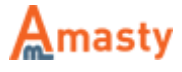

#### Edit Filter "Color" Properties

Back Save Save and Continue Edit

| Dienlay | Droperties |
|---------|------------|
| Display | Fioperaca  |

| Show in the Block             | Sidebar 🔹                                                   |
|-------------------------------|-------------------------------------------------------------|
| Display Type                  | Images Ophy                                                 |
| Display Type                  | Images Only                                                 |
| Show Search Box               | Yes 🔻                                                       |
|                               |                                                             |
| Minimum items to show Search  | 6                                                           |
| Box                           | 0 - display Search Box anytime                              |
| Number of unfolded options    | 2                                                           |
|                               | Applicable for 'Labels Only', 'Images only' and             |
|                               | 'Labels and Images' display types. Zero means all           |
|                               | options are unfolded                                        |
| Sect Options Bu               | Desilies                                                    |
| Sort Options By               | Position                                                    |
| When folded, display featured | No                                                          |
| options first                 |                                                             |
|                               | N-                                                          |
| Hide quantities               | NO                                                          |
| Collapsed                     | No                                                          |
|                               | ▲ Will be collapsed until customer select any filter option |
| Tooltip                       | Admin                                                       |
|                               | Choose any manufacturer                                     |
|                               | English                                                     |
|                               |                                                             |
|                               | French                                                      |
|                               |                                                             |
|                               | German                                                      |
|                               |                                                             |
|                               |                                                             |

**Show in the block** - Specify which way to display filters' bar. You can choose whether to display the filter in left column or in the top block of the main column. You can also have Magento Vertical and horizontal navigation blocks being displayed simultaneously. (Options: *Sidebar, Top, Both*)

**Display Type** - There are various options to display filter values:

- Labels Only
- Images Only
- Images and Labels
- Drop-down List
- Labels in 2 columns
- Magento Swatches (or fallback to "Labels only") OR Color Swatches Pro

**Magento Swatches (or fallback to "Labels only")** - Choose this option in the Display settings type in order to enable Magento Configurable Swatches.

Color Swatches Pro - The feature is available when you have Amasty Color Swatches Pro extension

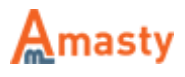

installed. You will see the *Color Swatches Pro* option instead of *Magento Swatches (or fallback to "Labels only")* in the dropdown. Select this option, if you want the swatches from the **Color Swatches Pro** extension to be applied.

**Show Search Box** - Choose whether to show the search box on a home page for a particular filter.

**Minimum items to show Search Box** - Specify, how many items should be listed in the filter in order to show Search box.

You can place the search box either on the top of the page or in the sidebar. Cap Type

Search...

Large Bayonet (BC / B22)

Large Edison (ES / E27)

Small Bayonet (SBC / B15)

**Number of unfolded options** - The feature lets you indicate how many filter options to display in the navigation by default (customers will be able to unfold all the rest options). You can use individual number for each filter.

See an example of an folded filter with *More* toggle.

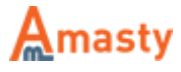

# FILTRERING

Sko størrelse

| > 🗌 40 (4)                          |
|-------------------------------------|
| > 🗌 41 (6)                          |
| > 🗌 42 (5)                          |
| > 🗌 43 (8)                          |
| > 🗌 44 (6)                          |
| more                                |
| <ul> <li>Størrelse</li> </ul>       |
| › 🔲 S (13)                          |
| > 🔲 M (91)                          |
| > 🗌 L (108)                         |
| > 🔲 XL (101)                        |
| XXL (88)                            |
| more                                |
| <ul> <li>Bukse størrelse</li> </ul> |
|                                     |
| > 29/32 (2)                         |
| › 🔲 30/32 (5)                       |
| > 🔲 30/34 (1)                       |
| > 🔲 31/32 (6)                       |
|                                     |

Hide Quantities - Set whether to display quantities.

Sort Options By - Specify sorting on the basis of Position, Name, Product Quantities.

**When folded, display featured options first** - It is possible to show featured options first for long lists of options (useful for top brands, etc.).

If you set **Collapsed** option to *Yes*, by default only title of this attribute will be displayed in the layered navigation. A customer will be able to expand the filter by clicking on the title.

**Tooltip** - To help customers with the navigation you can add a tooltip for each filter. You can specify different tooltips per each store.

The tips are displayed only when customers hover mouse over the tool tip icon. You can use text, HTML or even images for tool tips to make them engaging and integrated with your store.

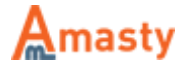

7/46

|                                  | The higher the numbe<br>the quality of shots | r - the better |
|----------------------------------|----------------------------------------------|----------------|
| □ <u>7</u> (1)<br>□ <u>8</u> (2) |                                              |                |
| PRODUCT LEN                      | NGTI <mark>H</mark>                          |                |
| 55Cm                             | 55 - 200                                     | 200Cm          |
| 55 - 2                           | 00 FIND                                      |                |

### **SEO** parameters for filters

**Search Engine Optimization** - For each filter you can specify individual SEO parameters. These parameters take effect for all pages on which the filter values are applied. Let's say you go to page **example.com/category.html** and select *black* in filter *Color*. Robots and rel nofollow parameters specified for *Color* filter will be applied to page **example.com/category/black.html**.

| Search Engines Optimization  |                                               |          |
|------------------------------|-----------------------------------------------|----------|
| Robots NoFollow Tag          | No                                            | •        |
| Robots NoIndex Tag           | No                                            | ۲        |
| Rel NoFollow                 | No                                            | ۲        |
|                              | For the links in the left navigation          |          |
| Keep as GET parameter in URL | No                                            | •        |
|                              | SEO URL mode will not affect this filter if s | et "Yes" |

# Filter options. Meta title and description

At the **Options** tab there's the list of all the filter options. Click on an option to configure it: upload images, make it featured or add title, description and meta-tag data.

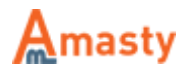

| Edit Filter "Color" Properties | Save | Save and Continue Edit |
|--------------------------------|------|------------------------|
|--------------------------------|------|------------------------|

| Page 🕢 | 1 of 1 pages   View 20 v per page   To | otal 19 records found |
|--------|----------------------------------------|-----------------------|
| ID †   | Title                                  | URL alias             |
|        |                                        |                       |
| 12     | Grey                                   |                       |
| 13     | Ivory                                  |                       |
| 14     | Taupe                                  |                       |
| 15     | Silver                                 |                       |
| 16     | Royal Blue                             |                       |
| 17     | Charcoal                               |                       |
| 18     | Purple                                 |                       |
| 19     | Orange                                 |                       |

It is possible to search either by title or by **URL alias**.

#### **Option Properties**

Back Save Save and Continue Edit

| General                          |                                                                                                    |                                                                                                    |        |
|----------------------------------|----------------------------------------------------------------------------------------------------|----------------------------------------------------------------------------------------------------|--------|
| URL Alias                        | Admin  Write preferred SEO-friendly category URL when filtered Attention! Old URLs will s based on custom URL Alia only. | English<br>y URL key to be added to<br>by this value.<br>top working. New URLs<br>as changes will work | French |
| Featured                         | Yes                                                                                                    | •                                                                                                    |        |
| Position in the "Featured" block | 1                                                                                                    |                                                                                                    |        |
| Meta Data                        |                                                                                                    |                                                                                                    |        |
| Page Title Tag                   | Admin<br>Silver                                                                                                    | English<br>Silver                                                                                      | French |
| Meta-Description Tag             | Admin                                                                                                    | English                                                                                                | French |
| Meta-Keyword Tag                 | Admin                                                                                                    | English                                                                                                | French |

You can make each option **Featured** and then display all featured options of an attribute in a block.

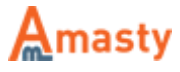

#### Specify Meta Titles, Descriptions and Keywords for different store views.

| Products List Page |                               |                               |                     |
|--------------------|-------------------------------|-------------------------------|---------------------|
| Title              | Admin                         | English                       | French              |
|                    | Silver                        | Silver                        |                     |
| Description        | Admin                         | English                       | French              |
|                    |                               |                               |                     |
| Top CMS Block      | Admin                         | English                       | French              |
|                    | Please select a static blor V | Please select a static blor V | Please select a sta |
| Bottom CMS Block   | Admin                         | English                       | French              |
|                    | Please select a static blor V | Please select a static blor V | Please select a sta |
| Category Image     | Choose File No file cho       | sen                           |                     |
| Remove Image       |                               |                               |                     |

The title and description will be displayed on the option page, which enables you to place relevant content on your website pages and optimize it for search engines. You can specify title and descriptions for each store view separately.

You can use {category} tag for the options and pages in the meta data

| Product Related Image                                                                 |                                                                   |
|---------------------------------------------------------------------------------------|-------------------------------------------------------------------|
| This image will be displayed near the<br>Please see <u>the User Guide</u> for more in | products having current attribute option selected.<br>nformation. |
| Image                                                                                 | Choose File No file chosen                                        |
| Remove Image                                                                          |                                                                   |
|                                                                                       |                                                                   |
| Layered Navigation                                                                    |                                                                   |
| Please set filter display type to Image                                               | s only or Images and labels in order to make these settings work. |
| Image                                                                                 | Choose File No file chosen                                        |
| Remove Image                                                                          |                                                                   |
| Active & Hover Image                                                                  | Choose File No file chosen                                        |
| Remove Image                                                                          |                                                                   |
|                                                                                       |                                                                   |

Also, you can upload images for *product list* page, *product view page*, *layered navigation* and image that will be displayed when customers hover over the *logo*.

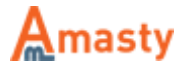

Last update: 2018/04/25 13:56 magento\_1:improved\_layered\_navigation https://amasty.com/docs/doku.php?id=magento\_1:improved\_layered\_navigation

# Filter Mapping Settings

NOTE: You can apply the feature to any filters with a large number of values like color, size etc.

# To configure mapping settings go to Catalog $\rightarrow$ Improved Navigation $\rightarrow$ Filters and choose the filter you need.

| Edit Filt                                 | er "Color" Pro                     | perties                                           | Back Save                 | 🥑 Save a | and Conti           | nue E                       |
|-------------------------------------------|------------------------------------|---------------------------------------------------|---------------------------|----------|---------------------|-----------------------------|
|                                           |                                    |                                                   |                           |          |                     | _                           |
| eneral                                    |                                    |                                                   |                           |          |                     |                             |
| Use Mappi                                 | ing                                | Yes                                               | •                         |          |                     |                             |
| Show Chil                                 | d Filter                           | Yes                                               | •                         |          |                     |                             |
| Child Filter                              | Name                               | Admin                                             | English                   |          |                     |                             |
|                                           |                                    | Franch                                            | Cormon                    |          |                     |                             |
|                                           |                                    | French                                            | German                    |          |                     |                             |
|                                           |                                    |                                                   |                           |          |                     |                             |
|                                           |                                    |                                                   |                           |          |                     |                             |
| apping Gri                                | d                                  |                                                   |                           |          |                     |                             |
| apping Gri                                | d                                  |                                                   |                           |          |                     |                             |
| apping Gri<br>Page 🖪 [                    | d<br>1 🕞 of 1 pag                  | es ∣ View 20 ▼ per page                           | e   Total 3 records found | Add Gr   | ouped Op            | otion                       |
| apping Gri<br>Page 🖪 🛛<br>Value ID        | d<br>1 D of 1 pag<br>Title U       | es   View 20 ▼ per page<br>RL alias Child Options | e   Total 3 records found | Add Gi   | ouped Op            | otion<br>Edit               |
| apping Gri<br>Page ( )<br>Value ID        | d<br>1 of 1 pag<br>Title U         | es   View 20 ▼ per page<br>RL alias Child Options | e   Total 3 records found | Add Gi   | rouped Op<br>Delete | o <mark>tion</mark><br>Edit |
| apping Gri<br>Page ( )<br>Value ID<br>279 | d<br>1 of 1 pag<br>Title U<br>Blue | es   View 20 ▼ per page<br>RL alias Child Options | e   Total 3 records found | Add Gi   | Delete              | Edit                        |

For instance, map all *Blue* color attribute values (*Dark Blue, Navy blue, Light blue, etc*) to the *Blue* filter so that your customers will find all options of Blue when filtering by "Blue" in the navigation filter.

**Use Mapping** - To enable the mapping option please set the *Use Mapping* feature to *Yes*.

**Show Child Filter** - Display child filter on the frontend.

**Child Filter Name** - Display child filter on the frontend with any title you like (e.g. name child colors' block – COLOR GROUP)

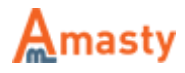

Save

Back

#### **New Grouped Option**

| General                                                                |      |  |  |
|------------------------------------------------------------------------|------|--|--|
| You will be able to set up other settings when option will be created. |      |  |  |
| Title                                                                  | Grey |  |  |

Add Grouped Option - Click here to add a new grouped option.

**New Grouped Option** - Specify a grouped option name and click the *Save* button.

Once the name is saved you'll see the newly-created group on the grid where you'll be able to add child options.

#### Upload an image that will be shown in the layered navigation for the whole group.

| Product Related Image                                                                                                    |                                                                                                    |
|----------------------------------------------------------------------------------------------------|----------------------------------------------------------------------------------------------------|
| This image will be displayed near the You need to perform some modificated to perform some modificated Navigation User Guide | he products having current attribute option selected.<br>ations in theme template, please see Amasty |
| Image                                                                                                    | Browse No file selected.                                                                             |
| Remove Image                                                                                                    |                                                                                                    |
|                                                                                                    |                                                                                                    |
| Layered Navigation                                                                                                    |                                                                                                    |
| Please set filter display type to Imag                                                                                       | ges only or Images and labels in order to make these settings work.                                  |
| Image                                                                                                    | Browse No file selected.                                                                             |
| Remove Image                                                                                                    |                                                                                                    |
| Active & Hover Image                                                                                                    | Browse No file selected.                                                                             |
| Remove Image                                                                                                    |                                                                                                    |

By clicking on one of the parent colors, you activate the child colors' block, which will appear under the main color block.

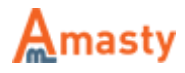

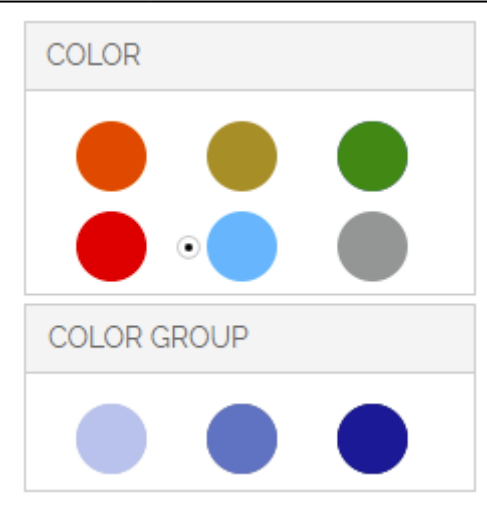

# How to set the order of filters in Layered navigation?

To change the order of filters in the layered navigation:

- Go to Admin Panel → Catalog → Attributes → Manage Attributes
- Select the attribute which you would like to display higher or lower in the navigation
- Go to its Frontend Properties
- Change the attribute's position either to higher or to lower

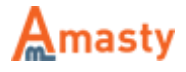

| Frontend Properties                                                                                                    |                                                                                                    |
|----------------------------------------------------------------------------------------------------|----------------------------------------------------------------------------------------------------|
| Use in Quick Search                                                                                                    | Yes                                                                                                    |
| Use in Advanced Search                                                                                                    | Yes                                                                                                    |
| Comparable on Front-end                                                                                                    | Yes 🔻                                                                                                    |
| Use In Layered Navigation                                                                                                    | Filterable (with results)                                                                                                    |
|                                                                                                    | Can be used only with catalog input type Dropdown,<br>Multiple Select and Price                                                                                                    |
| Use In Search Results Layered                                                                                                    | Yes 🔻                                                                                                    |
| Navigation                                                                                                    | Can be used only with catalog input type Dropdown,<br>Multiple Select and Price                                                                                                    |
|                                                                                                    |                                                                                                    |
| Use for Promo Rule Conditions                                                                                                    | No                                                                                                    |
| Use for Promo Rule Conditions<br>Position                                                                                                    | No <b>v</b>                                                                                                    |
| Use for Promo Rule Conditions<br>Position                                                                                                    | No     ▼       1       ▲ Position of attribute in layered navigation block                                                                                                    |
| Use for Promo Rule Conditions Position Allow HTML Tags on Frontend                                                                                                    | No     ▼       1       ▲ Position of attribute in layered navigation block       No                                                                                                    |
| Use for Promo Rule Conditions Position Allow HTML Tags on Frontend Visible on Product View Page on                                                                       | No     ▼       1       ▲ Position of attribute in layered navigation block       No       Yes                                                                                                    |
| Use for Promo Rule Conditions<br>Position<br>Allow HTML Tags on Frontend<br>Visible on Product View Page on<br>Front-end                                                 | No     ▼       1       ▲ Position of attribute in layered navigation block       No       ▼       Yes                                                                                                    |
| Use for Promo Rule Conditions<br>Position<br>Allow HTML Tags on Frontend<br>Visible on Product View Page on<br>Front-end<br>Used in Product Listing                      | No       ▼         1       ▲ Position of attribute in layered navigation block         No       ▼         Yes       ▼         Yes       ▼                                                                 |
| Use for Promo Rule Conditions<br>Position<br>Allow HTML Tags on Frontend<br>Visible on Product View Page on<br>Front-end<br>Used in Product Listing                      | No       ▼         1       ▲         ▲ Position of attribute in layered navigation block         No       ▼         Yes       ▼         Yes       ▼         Yes       ▼         ▲ Depends on design theme |
| Use for Promo Rule Conditions Position Allow HTML Tags on Frontend Visible on Product View Page on Front-end Used in Product Listing Used for Sorting in Product Listing | No       ▼         1       ▲ Position of attribute in layered navigation block         No       ▼         Yes       ▼         Yes       ▼         ▲ Depends on design theme       ▼         No       ▼    |

# Hide or limit the display of filters for certain categories

**Single Choice Only** - If you set this option to *Yes*, customers will be able to choose only one value at a time for this attribute.

If you set the option to No, there is one more field added - Use AND logic for multiple selections

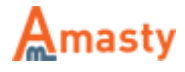

Last update: 2018/04/25 13:56 magento\_1:improved\_layered\_navigation https://amasty.com/docs/doku.php?id=magento\_1:improved\_layered\_navigation

| Special Cases                  |                                                                                                 |   |
|--------------------------------|-------------------------------------------------------------------------------------------------|---|
| Single Choice Only             | No                                                                                              |   |
|                                | <ul> <li>Disables multiple selection</li> </ul>                                                 |   |
| Use AND logic for multiple     | Yes 🔻                                                                                           |   |
| selections                     | <ul> <li>Each product that will be displayed should contain ALL<br/>selected options</li> </ul> |   |
| Include Only In Categories     |                                                                                                 | ? |
|                                | Comma separated list of the categories IDs like                                                 |   |
|                                | 17,4,25                                                                                         |   |
| Exclude From Categories        |                                                                                                 | ? |
|                                | Comma separated list of the categories IDs like                                                 |   |
|                                | 17,4,25                                                                                         |   |
| Show only when one of the      |                                                                                                 |   |
| following options are selected | Comma separated list of the option IDs                                                          |   |
| Show only when any options of  |                                                                                                 |   |
| attributes below is selected   | Comma separated list of the attribute codes like color,<br>brand etc                            |   |
|                                |                                                                                                 |   |

**Include Only In Categories** - If you want to display the attribute and its options on the page of particular categories, indicate the ID's of the categories in this field.

**Show only when one of the following options are selected** - You can set the filter to be displayed when customers choose certain options in other filters. For example, display shirt size filter only when *Gucci* brand is chosen. Specify ID's of options, which should trigger the filter, in this field.

Leave the field blank if you would like this filter to be displayed each time it is applicable. Each option of each filter has a unique ID, you can find the ids on the list of filter options at the *Options* tab.

**Show only when any options of attributes below is selected** - You can make the filter to be displayed when customers choose ANY option in other filters (for example, shirt size filter gets displayed only when an option of filter *brand*, e.g. *Gucci*, *Mango*, is chosen). Use this field to specify attribute codes\* of the filters, by which current filter should be triggered. Leave the field blank if you would like this filter to be displayed each time when it is applicable.

\* Each filter (attribute) has an attribute code, you can find the code on the list of attributes in **Admin** panel  $\rightarrow$  Catalog  $\rightarrow$  Attributes  $\rightarrow$  Manage attributes.

### How to remove filters from Layered navigation?

If you need to remove a filter from layered navigation:

- Go to Admin Panel → Catalog → Attributes → Manage Attributes.
- Select the attribute which you would like to remove from the navigation
- Go to its Frontend Properties

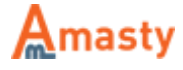

• Set Use in Layered Navigation option to No.

| Frontend Properties                 |                                                    |
|-------------------------------------|----------------------------------------------------|
| lies is Oviel Court                 | No.                                                |
| Use in Quick Search                 | Yes                                                |
| Use in Advanced Search              | Yes 🔻                                              |
| Comparable on Front-end             | Yes                                                |
| Use In Layered Navigation           | Filterable (with results)                          |
|                                     | No                                                 |
|                                     | Filterable (with results)                          |
|                                     | Filterable (no results)                            |
| Use In Search Results Layered       | Yee                                                |
| Navigation                          | Can be used only with catalog input type Dropdown, |
|                                     | Multiple Select and Price                          |
| Use for Promo Rule Conditions       | Yes                                                |
| Position                            | 1                                                  |
| - Coldon                            | Position of attribute in layered navigation block  |
| Allow UTAN Toos on Frencherd        |                                                    |
| Allow HTML Tags on Frontend         | No                                                 |
| Visible on Product View Page on     | Yes                                                |
| Front-end                           |                                                    |
| Used in Product Listing             | No                                                 |
| _                                   | Depends on design theme                            |
| Used for Sorting in Product Listing | No                                                 |
| contract county in rought cloting   | Depends on design theme                            |
|                                     | - Depende en design denie                          |

#### How to enable a category filter?

To configure the category filters:

- Go to System → Configuration → Amasty Extensions → Improved Navigation
- Find the Category Filter Section

**Exclude Categories** - If you would like not to display some categories in the layered navigation, please specify IDs of the categories in this field.

**Sorting Position** - You can choose position for categories filter and display it for example under price filter or at the bottom of the navigation block. You can remove the categories filter from the layered navigation by typing *-1*.

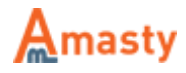

Last update: 2018/04/25 13:56 magento\_1:improved\_layered\_navigation https://amasty.com/docs/doku.php?id=magento\_1:improved\_layered\_navigation

| Category Filter            |                                                                                           |              |
|----------------------------|-------------------------------------------------------------------------------------------|--------------|
| Epoble                     | Vec                                                                                       | ISTORE VIEW  |
| Enable                     | Tes •                                                                                     | [STORE VIEW] |
| Show in Block              | Sidebar 🔻                                                                                 | [STORE VIEW] |
| Sorting Position           | 0                                                                                         | [STORE VIEW] |
|                            | ${\scriptstyle \blacktriangle}$ Set 0 to show filter at the top, and 99 to show it at the |              |
|                            | bottom                                                                                    |              |
| Display Mode               | Advanced Categories                                                                       | [STORE VIEW] |
| Starting Category          | Same As Current Category                                                                  | [GLOBAL]     |
| Render All Categories Tree | Yes 🔻                                                                                     | [STORE VIEW] |
|                            | A Render Full Categories Tree or Only For Current                                         |              |
|                            | Category Path                                                                             |              |
| Category Tree Depth        | 5                                                                                         | [GLOBAL]     |
|                            | Max level of categories tree                                                              |              |
| Number of Unfolded Options | 5                                                                                         | [STORE VIEW] |
|                            | ▲ Leave zero to get all options unfolded.                                                 |              |
| Display Only Categories    |                                                                                           | [STORE VIEW] |
|                            | ▲ List comma-separated IDs like: 12,328,5                                                 |              |
| Exclude Categories         |                                                                                           | [STORE VIEW] |
|                            | ▲ List comma-separated IDs like: 12,328,5                                                 |              |
| Display Product Count      | No                                                                                        | [STORE VIEW] |
| Tooltip                    |                                                                                           | [STORE VIEW] |
|                            |                                                                                           |              |

### How to display attribute icons on product pages?

To show attribute images with links on product page please use this code:

```
<?php if (Mage::helper('core')->isModuleEnabled('Amasty_Shopby')) {
  echo Mage::helper('amshopby')->showLinks($ product);} ?>
```

paste the above code in the app\design\frontend\base\default\template\catalog\product\view.phtml file right after the:

```
<div class="product-name">
<hl><?php echo $_helper->productAttribute($_product, $_product->getName(),
'name') ?></hl>
</div>
```

Option icons make product pages better to comprehend and more attractive. Also they link to the lists of products, utilizing the same options, which makes it much easier to find other products with similar

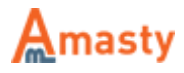

#### The way it looks like on the front-end

HOME / WOMEN / DUMBO BOYFRIEND JEAN

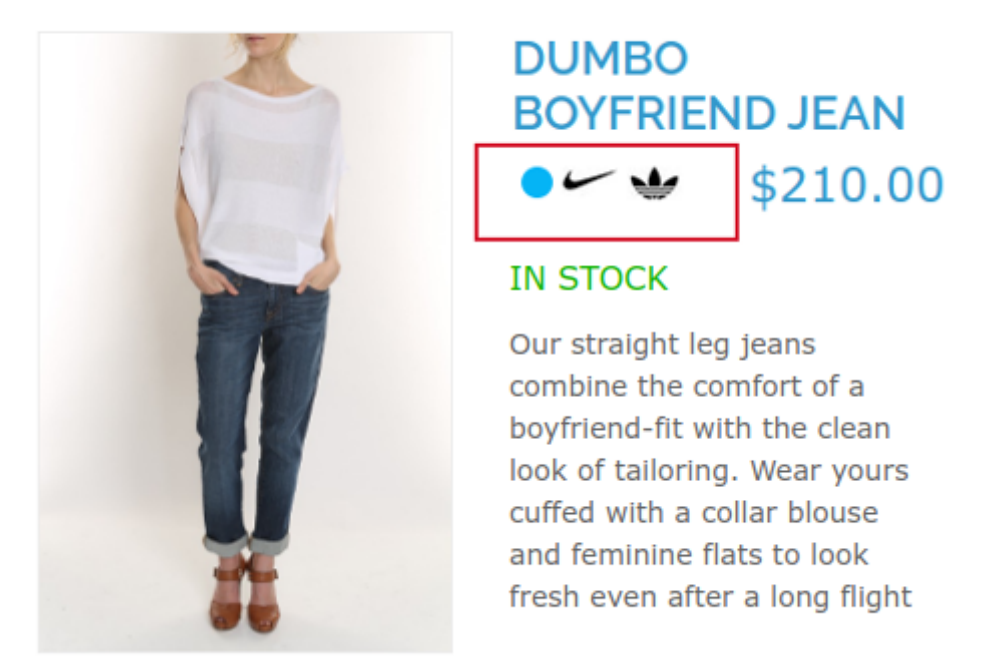

### How to display attribute icons on category pages?

To show attribute icons on product list page (category page), follow these steps:

1) open app\design\frontend\base\default\template\catalog\product\list.phtml, where `base` is your current design package and `default` is your current theme

2) add this line (2 times, one for grid mode and one for list mode)

```
<?php if (Mage::helper('core')->isModuleEnabled('Amasty_Shopby')) {
echo Mage::helper('amshopby')->showLinks($_product, $this->getMode());} ?>
```

after the product name code: <h2 class="product-name"> ... </h2>

Go to Admin panel  $\rightarrow$  Catalog  $\rightarrow$  Attributes  $\rightarrow$  Front end properties. Select icons you would like to display, and set Used in Product Listing to *Yes*:

| Visible on Product View Page on<br>Front-end | No                               | • |
|----------------------------------------------|----------------------------------|---|
| Used in Product Listing                      | Yes<br>A Depends on design theme | • |
| Used for Sorting in Product<br>Listing       | No<br>A Depends on design theme  | • |

See the example of attribute icons on category pages. You can easily add such attribute icons as color, brand, etc. to any category page.

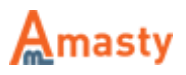

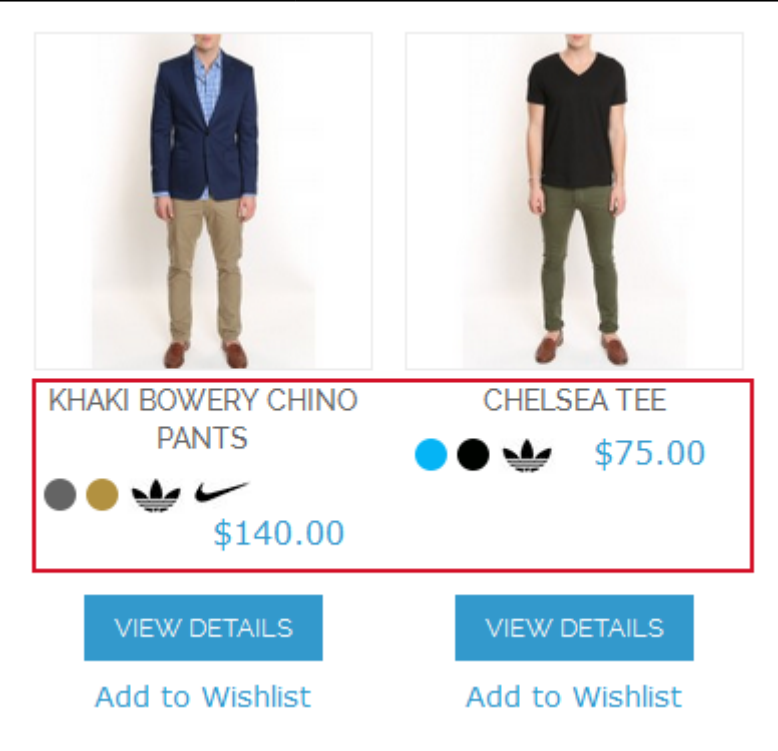

# How to add layered navigation to home page?

To add the layered navigation to the homepage, please do the following:

- Open your home page in **Admin Panel** → **CMS** → **Pages**
- Select your Home Page
- Go to the Design tab  $\rightarrow$  Page Layout
- Set layout to 2 columns with left bar
- Copy-paste these lines to the Layout Update XML:

```
<reference name="left">
<block type="amshopby/catalog_layer_view" name="amshopby.navleft"
after="currency" template="catalog/layer/view.phtml"/>
</reference>
```

Please be aware that some or all of the existing Layout Update XML may be surrounded by the comment tags '<!-' and '->'. If so, please make sure that you paste the above lines outside of the comment tags.

• Save the page

#### Additionally:

1) It is recommended to enable the anchor for *Home Page (Default Category)* 

- Go to Catalog → Manage Categories → Default Category → Display Settings
- Set Is anchor to Yes for root category

For more details, check our note Why anchors are necessary?

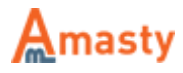

2) Also, if you would like to show horizontal navigation at the home page, add CMS block to the content area:

- Go to Admin Panel → CMS → Pages
- Select your Home Page
- Go to the Content tab
- Copy & paste the following code:

```
{{block type=amshopby/catalog_layer_view_top name=amshopby.navtop
template=amasty/amshopby/view_top.phtml}}
```

#### How to display Layered navigation on product pages?

To display layered navigation at product pages, open app\design\frontend\default\default\layout\amasty\amshopby.xml file and comment out this code:

```
<!-- comment this out if you need the navigation on the product page
<catalog_product_view>
<reference name="right">
<block type="amshopby/catalog_layer_view" name="amshopby.navleft"
after="currency"
template="catalog/layer/view.phtml"><action
method="setIsProductPage"><flag>1</flag></action></block>
</reference>
</catalog_product_view>
-->
```

By default, the navigation will be displayed in the right column. If you would like to move it to the left one, please change

<reference name="right">

code to

```
<reference name="left">
```

If you would like to use AJAX in navigation at product pages, wrap the products area as below your current product list or cms blocks:

```
<div class="amshopby-page-container">
<div style="display:none" class="amshopby-overlay"><img src="<?php echo
$this->getSkinUrl('images/amshopby-overlay.gif')?>"
width="32" height="32"/></div>
</div>
```

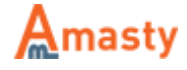

# 2. Price and Numeric

# Add 'price' attribute filters to layered navigation

**Use in Layered Navigation** - For a *price* attribute to be added to the layered navigation please go to edit the attribute in **admin panel**  $\rightarrow$  **Catalog**  $\rightarrow$  **Attributes**  $\rightarrow$  **Manage Attributes** and set the *Use in Layered Navigation* setting to *Filterable*.

**Use in Search Results Layered Navigation** - Set this option to *Yes* if you would like the *price* attribute also to be available in layered navigation on search results page.

| Frontend Properties                 |                                                                      |    |
|-------------------------------------|----------------------------------------------------------------------|----|
|                                     |                                                                      |    |
| Use in Quick Search                 | Yes                                                                  | ۲  |
| Use in Advanced Search              | Yes                                                                  | ۲  |
| Comparable on Front-end             | Yes                                                                  | ۲  |
| Use In Layered Navigation           | Filterable (with results)                                            | ¥  |
|                                     | No                                                                   |    |
|                                     | Filterable (with results)                                            |    |
| Lise In Search Results Lavered      | Ves                                                                  |    |
| Navigation                          | <ul> <li>Can be used only with catalog input type Drondow</li> </ul> |    |
| Navigation                          | Multiple Select and Price                                            | 1, |
|                                     | Multiple Select and Price                                            |    |
| Use for Promo Rule Conditions       | Yes                                                                  | ۲  |
|                                     |                                                                      |    |
| Position                            | 1                                                                    |    |
|                                     | Position of attribute in layered navigation block                    |    |
| Allow HTML Tags on Frontend         | No                                                                   | ۲  |
| Visible on Product View Page on     | Yes                                                                  | ۲  |
| Front-end                           |                                                                      |    |
| Used in Product Listing             | No                                                                   | v  |
|                                     | Depends on design theme                                              |    |
|                                     |                                                                      |    |
| Used for Sorting in Product Listing | No                                                                   | ۲  |
|                                     | Depends on design theme                                              |    |

**Display Type** - Settings of *price* attribute filters are a bit different from regular filters. For example, for display type you can choose *Default*, *Dropdown*, *From-To Only* or *Slider* option.

**Range Step** - Also for such attributes you can specify range step. If you indicate 50 like here, automatic ranges with step 50 will be created, e.g. 0-50, 50-100. 100-150, etc.

These automatic ranges are used only for display types Dropdown and Default.

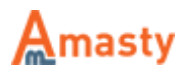

**Slider Step** - You can also specify slider step size. If you indicate 1.00 like here, automatic ranges with step 1 will be created.

The slider step is used only for display type *Slider*.

| Edit Filter "Special Price | " Properties                                                                                                    |
|----------------------------|----------------------------------------------------------------------------------------------------|
|                            |                                                                                                    |
| Display Properties         |                                                                                                    |
| Show in the Block          | Sidebar 🔻                                                                                                    |
| Display Type               | Slider                                                                                                    |
| Indicate maximum ranges    | Default<br>Dropdown                                                                                                    |
| Slider step                | From-To Only<br>Slider                                                                                                    |
| Range Step                 | 100                                                                                                    |
|                            | <ul> <li>Set 10 to get ranges 10-20,20-30, etc. Custom value<br/>improves pages speed. Leave empty to get default<br/>ranges</li> </ul> |
| Show From-To Widget        | Yes                                                                                                    |
| Units label                | \$                                                                                                    |
|                            | ▲ Specify attribute units, like inch., MB, px, ft etc.                                                                                  |
| Hide quantities            | No                                                                                                    |
| Collapsed                  | Yes                                                                                                    |
|                            | Will be collapsed until customer select any filter option                                                                               |
| Tooltip                    | Check our special offers                                                                                                    |

For more information, read How to show sliders? How to hide the currency symbols?

### **SEO for Price and Numeric**

For *price* attribute filters the SEO options are the same as for regular filters. Check SEO settings here. Also you can exclude *price* attribute filters from certain categories.

### Creation of numeric attributes, e.g. width, height

If you use numeric attributes like *width* or *height* and would like to use slider for such attributes, please choose catalog input type *Price* for such attributes:

Choose catalog input type *Price* for numeric attributes if you would like to use sliders for them. Don't forget to set the *Use in Layered Navigation* option to *Filterable*.

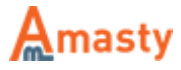

Last update: 2018/04/25 13:56 magento\_1:improved\_layered\_navigation https://amasty.com/docs/doku.php?id=magento\_1:improved\_layered\_navigation

| 🌈 New Product Attribute          | Back Reset Save Attribute Save and Continue Edit      |
|----------------------------------|-------------------------------------------------------|
|                                  |                                                       |
| Attribute Properties             |                                                       |
|                                  |                                                       |
| Attribute Code *                 | height                                                |
|                                  | For internal use. Must be unique with no spaces.      |
|                                  | Maximum length of attribute code must be less then 30 |
|                                  | symbols                                               |
|                                  |                                                       |
| Catalog Input Type for Store     | Price                                                 |
| Owner                            | Text Field                                            |
| 5 6 894                          | Text Area                                             |
| Default Value                    | Date                                                  |
| Lipique Velue                    | Yes/No                                                |
| Onique value                     | Multiple Select                                       |
|                                  | Dropdown                                              |
| Values Pequired                  | Pilce<br>Media Image                                  |
| values Required                  | Fixed Product Tax                                     |
| Input Validation for Store Owner | None                                                  |
|                                  |                                                       |
| Apply To *                       | All Product Types                                     |
|                                  |                                                       |
|                                  |                                                       |

Once you create the *price* attributes please go to **Catalog**  $\rightarrow$  **Improved Navigation**  $\rightarrow$  **Filters** and click *Load* button.

After that the numeric attributes will appear in the list of filters.

|                                                                  |                    |              |                 | → 🕂 Load        |
|------------------------------------------------------------------|--------------------|--------------|-----------------|-----------------|
| View 20 💌 per page   Tot                                         | al 8 records found |              | Rese            | t Filter Search |
| ect Visible   Unselect Visible   0 items selected Actions Submit |                    |              |                 |                 |
| Attribute                                                        | Show in the Block  | Display Type | Hide Quantities | Collapsed       |
|                                                                  | •                  |              | •               | •               |
| Manufacturer                                                     | Sidebar            | Labels Only  | No              | No              |
| Shoe Type                                                        | Sidebar            | Labels Only  | No              | No              |
| Color                                                            | Sidebar            | Labels Only  | No              | No              |
| Brand                                                            | Sidebar            | Labels Only  | No              | No              |
| Megapixels                                                       | Sidebar            | Labels Only  | No              | No              |
| Contrast Ratio                                                   | Sidebar            | Labels Only  | No              | No              |
| Special Price                                                    | Sidebar            | Default      | No              | No              |
| Height                                                           | Sidebar            | From-To Only | No              | No              |

Such filters have the same settings as other *price* attribute filters.

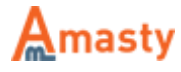

For numeric attributes you can specify labels for measure units, e.g. px (*pixels*), MB (*megabytes*), ft (*feet*), etc. These labels will be displayed in layered navigation on front end.

| Edit Filter "Height" Pro | perties                                                                                                    | Back | 🥑 Save |
|--------------------------|----------------------------------------------------------------------------------------------------|------|--------|
| Display Droportion       |                                                                                                    |      |        |
| Display Properties       |                                                                                                    |      |        |
| Show in the Block        | Sidebar 🗸                                                                                                    |      |        |
| Show From-To Widget      | Yes 💌                                                                                                    |      |        |
| Display Type             | Slider                                                                                                    |      |        |
| Slider Type              | Default<br>Dropdown<br>From-To Only<br>Slider                                                                                                 |      |        |
| Range Step               | <ul> <li>O</li> <li>▲ Set 10 to get ranges 10-20,20-30, etc. Custom value improves pages speed. Leave empty to get default ranges.</li> </ul> |      |        |
| Units label              | px<br>▲ Specify attribute units, like inch., MB, px, ft etc.                                                                                  |      |        |
| Hide quantities          | No                                                                                                    |      |        |
| Collapsed                | No Will be collapsed until customer select any filter option                                                                                  |      |        |
| Tooltip                  | Height in pixels                                                                                                    |      |        |

To use custom price ranges you should enable the feature in the *Settings* section.

Go to **admin panel**  $\rightarrow$  **Catalog**  $\rightarrow$  **Improved Navigation**  $\rightarrow$  **Settings**  $\rightarrow$  **General** and set this option to *Yes*.

**Collapse Filter** - Please set *Collapse* to *Yes* to show only its title by default. Customers will be able to expand the filter by clicking on the title.

**Exclude Price Filter from Categories** - In order to configure Price attribute please go **Admin Panel**  $\rightarrow$  **Catalog**  $\rightarrow$  **Improved Navigation**  $\rightarrow$  **Settings**. Set Categories where you want to exclude *Price* filter.

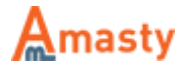

Last update: 2018/04/25 13:56 magento\_1:improved\_layered\_navigation https://amasty.com/docs/doku.php?id=magento\_1:improved\_layered\_navigation

| Price Filter              |                                             |              |
|---------------------------|---------------------------------------------|--------------|
| Chaw in Block             | Sidahar                                     | ISTORE VIEWI |
| Show III block            | Sidebai                                     |              |
| Display Mode              | Dropdown <b>v</b>                           | [STORE VIEW] |
| Use Custom Ranges         | Yes 🔻                                       | [WEBSITE]    |
|                           | Please define ranges in Catalog -> Improved |              |
|                           | Navigation -> Price Ranges                  |              |
| Add From-To Widget        | Yes 🔻                                       | [STORE VIEW] |
| Exclude Price filter from |                                             | [STORE VIEW] |
| Categories                | ▲ List comma-separated IDs like: 12,328,5   |              |
| Tooltip                   |                                             | [STORE VIEW] |

At the *Ranges* page you can add/delete ranges for price attribute. The custom price ranges need to be enabled in the *Settings* section.

Press Add Range button to add a new range.

|    | Catalog    | Mobile      | Custor  | ners    | Promotions    | Nev | vsletter | CMS | Reports | Sys    | tem    | •   |
|----|------------|-------------|---------|---------|---------------|-----|----------|-----|---------|--------|--------|-----|
| Τ  | Manage P   | roducts     |         |         |               |     |          |     |         |        |        |     |
| ľ  | Manage C   | ategories   |         |         |               |     |          |     |         | ⊕ /    | Add Ra | nge |
| Т  | Attributes |             | 4       |         |               |     |          |     |         |        |        |     |
| ag | URL Rewr   | ite Managei | ment    | Total 7 | records found |     |          |     | Reset   | Filter | Sea    | rch |
|    | Search Te  | rms         |         | 0 items | selected      |     |          |     | Actions | -      | Submi  | it  |
|    | Reviews a  | nd Ratings  | 4       |         |               |     | То       |     |         |        |        |     |
|    | Tags       |             |         |         |               |     |          |     |         |        |        |     |
|    | Google Sit | emap        |         |         |               |     | 2000     |     |         |        |        |     |
| Т  | Improved I | Navigation  |         |         |               |     | 1000     |     |         |        |        |     |
|    |            | Filte       | ers     |         |               |     | 700      |     |         |        |        |     |
|    |            | Pric        | e Range | 5       |               |     | 400      |     |         |        |        |     |
|    |            | Pag         | jes     |         |               |     | 200      |     |         |        |        |     |
|    |            | Set         | tings   |         |               |     | 100      |     |         |        |        |     |
|    |            |             |         |         |               |     | 50       |     |         |        |        |     |

Press Save button after you've entered the range data.

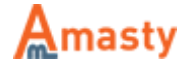

| 2018/04/26 0 | 9:48   |           | 25/46      |            |     |         | Improve | ed Layered Navigation |
|--------------|--------|-----------|------------|------------|-----|---------|---------|-----------------------|
| С            | atalog | Customers | Promotions | Newsletter | CMS | Reports | System  |                       |
| _            | Range  |           |            |            |     | Back    | Reset   | Save                  |
|              | Range  |           |            |            |     |         |         |                       |
|              | From * |           | 50         | 00         |     |         |         |                       |
|              | To *   |           | 70         | 00         |     |         |         |                       |

In addition to predefined price ranges, you can give your customers opportunity to search by their own price range. They can fill in only minimal or only maximal price margin. For example with 500 as maximum price and 75 as minimum (see the screen shot), the extension will find all products inbetween this price interval. In this case all products cheaper than or equal to 500 and more expensive or equal to 75. If you would like to use only *From-To* price option, please set *Show Price As* setting to *From-To* only.

| PRICE |          |       |
|-------|----------|-------|
|       |          |       |
| \$75  | 75 - 500 | \$510 |
| 75    | - 500    | FIND  |

# 3. Brands

To create alphabetic lists blocks, e.g. list of all *brands*, *models*, etc, use code of the kind:

```
{{block type=amshopby/list attribute_code=manufacturer header="All Brands"
columns=2 template=amasty/amshopby/list.phtml}}
```

When copying the above code to Magento admin panel, please make sure that there's a space between *block* and *type* commands so they are spelled in two words as *block type* not in one word *blocktype* (sometimes space may get deleted during copying).

Indicate code of the needed attribute instead of *manufacturer*, use *header* parameter to indicate the name of the block and *column* parameter to specify the number of columns in the block.

Important: after selecting a brand, customers can narrow down selection by any available attribute (*price, color, etc*) Here's an example of *All brands* block:

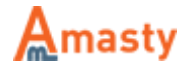

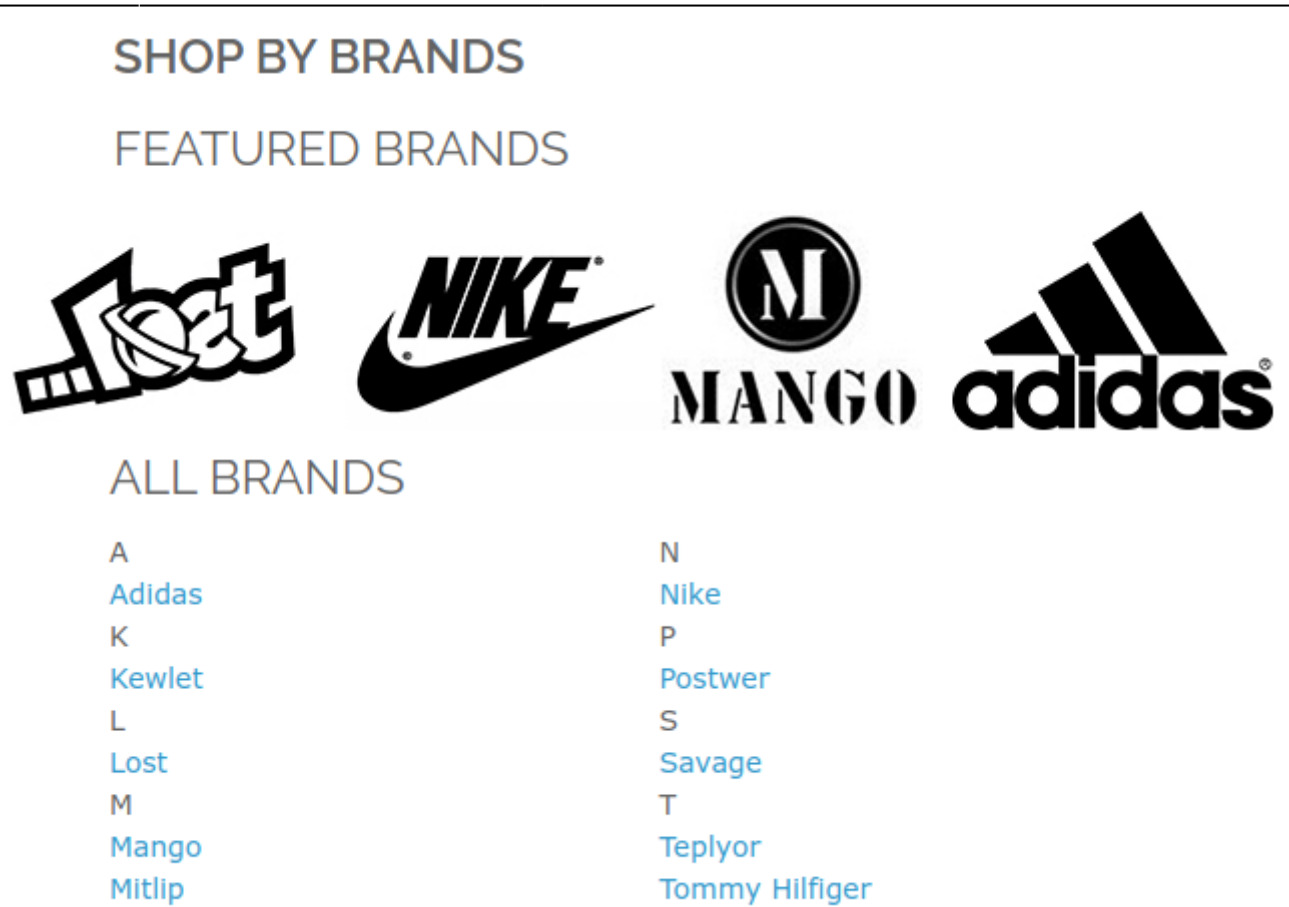

#### Creation of blocks with featured attribute options

To add a block with featured options of an attribute to a cms page, add the following code to the page:

{{block type=amshopby/featured attribute\_code=manufacturer template=amasty/amshopby/featured.phtml}}

Use the code of the needed attribute instead of *manufacturer* – the code can be found in *Attribute Code* column at the *Manage Attributes* page.

To display a limited number of featured options, *limit* parameter, to show them in random order use *random* parameter (it should be set to 1):

```
{{block type=amshopby/featured attribute_code=manufacturer random=1 limit=4
template=amasty/amshopby/featured.phtml}}
```

# Display of brand logos in navigation block

To display brand logos in navigation block you should work with filters' settings. To edit filter

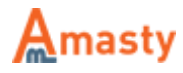

properties go to **Admin panel**  $\rightarrow$  **Catalog**  $\rightarrow$  **Improved navigation**  $\rightarrow$  **Filters**. You'll see the list of filters. Click on *brand* filter to edit its options.

| Edit Filter "Brands" Proper                 | ties       Back Save                                                                                                    | Save and Continue Edit |
|---------------------------------------------|----------------------------------------------------------------------------------------------------|------------------------|
| Display Properties                          |                                                                                                    |                        |
| Show in the Block                           | Sidebar                                                                                                    | T                      |
| Display Type                                | Labels Only                                                                                                    |                        |
| Show Search Box                             | Labels Only<br>Images Only                                                                                                    |                        |
| Minimum items to show Search<br>Box         | Images and Labels<br>Drop-down List<br>Labels in 2 columns                                                                                                    |                        |
| Number of unfolded options                  | Magento Swatches (or fallback to "Labels Only")<br>▲ Applicable for `Labels Only`, `Images only` and<br>`Labels and Images` display types. Zero means all<br>options are unfolded |                        |
| Sort Options By                             | Position                                                                                                    | •                      |
| When folded, display featured options first | Yes                                                                                                    | 7                      |
| Hide quantities                             | No                                                                                                    | •                      |
| Collapsed                                   | Yes  Will be collapsed until customer select any filter option                                                                                                    | r<br>n                 |
| Tooltip                                     |                                                                                                    |                        |

There are several options for display of filter values. Set *Images* or *Images and Labels* for your brand filter.

- Make sure that a picture is assigned to the filter option.
- Go to Filter properties → Options tab.
- Choose the option and upload an image with brand logo to the Layered navigation section

| Choose File amd-logo.jpg |
|--------------------------|
|                          |
|                          |

A sample of brand logos in the navigation block.

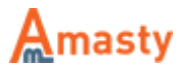

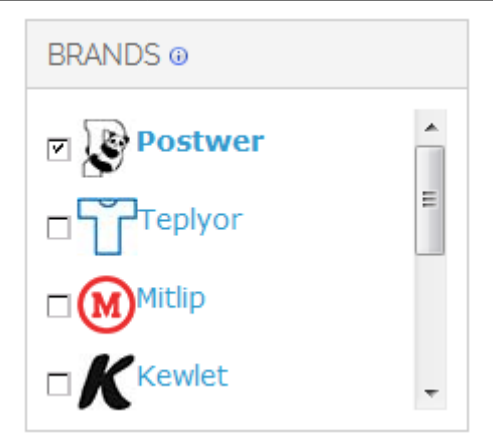

# Single selection for 'brand' attribute

This feature is very appropriate for attributes like *Brands*, when customers often want to see products of only one brand at a time. Please go to **Admin Panel**  $\rightarrow$  **Improved navigation**  $\rightarrow$  **Filters**  $\rightarrow$  Select *Brand*  $\rightarrow$  **Filter Properties**  $\rightarrow$  **Special Cases** 

**Single Choice Only** - If you set this option to *Yes*, customers will be able to choose only one value at a time for this attribute.

| Special Cases                  |                                                                                                 |   |
|--------------------------------|-------------------------------------------------------------------------------------------------|---|
| Single Choice Only             | Yes                                                                                             |   |
| Use AND logic for multiple     | Yes T                                                                                           | ] |
| selections                     | <ul> <li>Each product that will be displayed should contain ALL<br/>selected options</li> </ul> |   |
| Include Only In Categories     | Comma separated list of the categories IDs like                                                 | ? |
| Exclude From Categories        | 17,4,25                                                                                         | ? |
|                                | <ul> <li>Comma separated list of the categories IDs like<br/>17,4,25</li> </ul>                 |   |
| Show only when one of the      |                                                                                                 | ] |
| following options are selected | Comma separated list of the option IDs                                                          | 1 |
| Show only when any options of  |                                                                                                 |   |
| attributes below is selected   | <ul> <li>Comma separated list of the attribute codes like color,<br/>brand etc</li> </ul>       |   |

# Setup SEO URLs for Brand pages

Please go to Admin Panel → System → Configuration → Improved Navigation → Brands

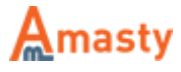

**Brand Attribute Code** - It is possible to setup nice short urls for pages of a brand attribute (or any other one you prefer), e.g.: *example.com/canon.html example.com/nike.html* To generate such urls for an attribute, please specify the code of the attribute here. This feature works only for one attribute at a time.

**Brand URL Key** - It's possible to customize your brand page URLs for better SEO. Here you can specify the URL key that will be displayed before the brand name in the URL.

**Show logos instead of labels on brand list block** - You can also use clickable logos for brand list block.

| Brands                                              |                                                                                                    |              |
|-----------------------------------------------------|----------------------------------------------------------------------------------------------------|--------------|
| Brand Attribute Code                                | Used to generate Brand Pages. Brand pages are<br>always visible for search engines.                                                                                        | [STORE VIEW] |
| Brand URL Key                                       | <ul> <li>Adds a key before brand name in URL like<br/>/[key]/brand-name.html</li> <li>You can create All Brands CMS page for more user<br/>friendly experience.</li> </ul> | [STORE VIEW] |
| Show logos instead of labels on<br>brand list block | No ▼<br>▲ Upload images for brand filter options to make this<br>work.                                                                                                    | [STORE VIEW] |

Read more in our article on How to make short URL's for the brand pages?

# Menu with categories' thumbnails on Brand pages

To display a menu with categories (that contain brand items) on each brand page, go **Admin Panel**  $\rightarrow$  **System**  $\rightarrow$  **Configuration**  $\rightarrow$  **Improved Navigation**  $\rightarrow$  **Brands** 

| Show Categories on Brand Page | Yes 🔻             | [STORE VIEW] |
|-------------------------------|-------------------|--------------|
| Columns number                | 3                 | [STORE VIEW] |
| Categories Sort by            | Position <b>v</b> | [STORE VIEW] |
|                               | Position          |              |
|                               | Name              |              |
| Categories Image Width        | 50                | [STORE VIEW] |
| Categories Image Height       | 50                | [STORE VIEW] |
| Display Mode                  | Label & Thumbnail | [STORE VIEW] |
|                               | Label & Thumbnail |              |
|                               | Thumbnail Only    |              |

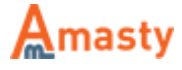

Show Categories on Brand Page - Enable the option.

Columns number - Specify the number of columns per line.

**Categories Sort by** - Sort categories in the menu by their position (IDs) or alphabetically.

Specify the **Categories' thumbnails Width & Height** in pixels, the way they will be displayed in the menu.

**Display Mode** - Specify whether to display categories either with thumbnails only or thumbnails along with the names.

This categories' menu is displayed on the brand page with Columns number 3, in the Labels & Thumbnails display mode, with columns sorted by Position.

ADIDAS

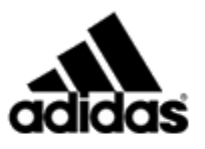

Get the best Adidas products. Lorem ipsum dolor sit amet, consectetur adipiscing elit, sed do eiusmod tempor incididunt ut labore et dolore magna aliqua. Ut enim ad minim veniam, quis nostrud exercitation ullamco laboris nisi ut aliquip ex ea commodo consequat. Duis aute irure dolor in reprehenderit in voluptate velit esse cillum dolore eu fugiat nulla pariatur. Excepteur sint occaecat cupidatat non proident, sunt in culpa qui officia deserunt mollit anim id est laborum.

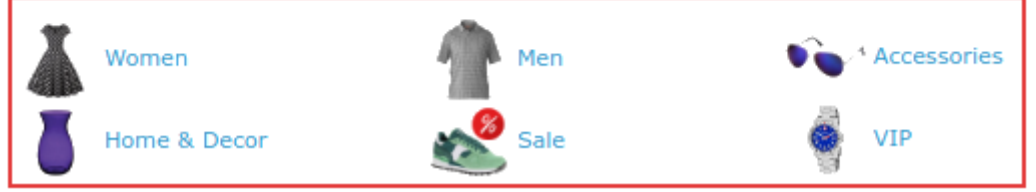

# 4. SEO

# Creation of optimized URLs. Structure of canonical URLs.

#### Redirect to SEO URL if possible:

- Choose *Short without URL key* type to make your URLs nice looking and more SEO friendly by excluding the URL key from your links.
- If you decide to change you old URLs to shorter ones, the 301 redirect option will help you lead clients to necessary pages.
- In case you choose the Long type you can specify any URL you like. It's NOT mandatory to have a key.

Shopby Robots NoIndex Tag - To close Shopby page from indexation set this option to Yes.

**Shopby Robots NoFollow Tag** - Ebable *NoFollow* tag for all links from the **Shopby** page.

Canonical URL - You can set structure of canonical URLs for 'key'-related (Canonical URL setting) and

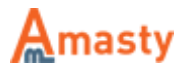

category (Category Canonical URL setting) pages:

- 1. If you choose Just URL Key option, canonical URL for all 'key'-related pages will be like this: http://example.com/URL\_Key/// For category pages it will be like this:http://example.com/category.html//
- 2. If you select *Current URL* canonical URL will be the actual URL of the page both for 'key'related and category pages.
- 3. With First Attribute Value canonical URL for 'key'-related pages: http://example.com/URL\_Key/first\_attribute\_chosen\_in\_navigation.html// For category pages it will be like this: http://example.com/category/URL\_Key/first\_attribute\_chosen\_in\_navigation.html//

| SEO                             |                                                                                                    |              |
|---------------------------------|----------------------------------------------------------------------------------------------------|--------------|
| To get more advanced SEO instru | iments please check out <u>Amasty SEO Toolkit</u> exte                                                                                                    | nsion        |
| URLs Configuration              |                                                                                                    |              |
| URL Type                        | Short without URL key                                                                                                    | [STORE VIEW] |
| Redirect to SEO URL if possible | No                                                                                                    | [STORE VIEW] |
|                                 | Standard Magento category pages with applied filters<br>will be redirected to Amasty-style URLs.                                                                                                    |              |
| URL Key                         | shopby                                                                                                    | [GLOBAL]     |
|                                 | <ul> <li>/[url_key] page will be created with all the products in<br/>store listed.</li> <li>Url key also separates category part and filter<br/>parameters part of URL.</li> </ul>                                                                                                    |              |
| Replace special characters with |                                                                                                    | [STORE VIEW] |
| Separate attribute options with | For example, if a customer selects 3 options for the                                                                                                    | [STORE VIEW] |
|                                 | attribute 'color', the URL will look like<br>http://example.com/red-green-blue.html                                                                                                    |              |
| Allow the UTF-8 for the URLs    | No         ▼           ▲ Provide the support of the national symbols                                                                                                    | [STORE VIEW] |
| Sort Attributes in URL          | Attribute Code   Attribute Code  Attribute Code  Attribute Cod | [STORE VIEW] |

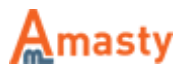

| Shopby Page        |                                                        |              |
|--------------------|--------------------------------------------------------|--------------|
| Enable ShopBy Page | Yes                                                    | [STORE VIEW] |
|                    | Activates /[URL Key] page which displays all the       |              |
|                    | products in the store and allows to filter them.       |              |
|                    | Disabling this setting will give 404 Not Found in case |              |
|                    | you use home page navigation or display the attribute  |              |
|                    | on the product page.                                   |              |
| Robots NoFollow    | No                                                     | [STORE VIEW] |
| Robots NoIndex     | No                                                     | [STORE VIEW] |
| Canonical URL      | First Attribute Value                                  | [STORE VIEW] |
|                    | For the /shopby page                                   |              |

**Noindex when multiple attribute filters applied** - You can apply **NoIndex** option for pages to which multiple attribute filters are applied.

**NoFollow when filtered by price** - Switch this option to *Yes* to prevent Google from following pages with price filters.

**Rel NoFollow for Price Ranges links** - Enable this option to add *rel=nofollow* to price filter links.

Apply NoIndex and NoFollow options for particular categories.

| Robots Tag Control                              |                                                                                               |              |
|-------------------------------------------------|-----------------------------------------------------------------------------------------------|--------------|
| Noindex when multiple attribute filters applied | No 🔻                                                                                          | [STORE VIEW] |
| NoIndex when filtered by price                  | Yes ▼<br>▲ Don't recommend Google index pages with price filter<br>applied.                   | [STORE VIEW] |
| NoFollow when filtered by price                 | Yes ▼<br>▲ Don't recommend Google follow links on pages with<br>price filter applied.         | [STORE VIEW] |
| Rel NoFollow for Price Ranges<br>links          | Yes ▼<br>▲ Adds rel=nofollow for price filter links.                                          | [STORE VIEW] |
| Noindex the following categories                | <ul> <li>Comma separated list of categories IDs where noindex<br/>should be shown</li> </ul>  | [STORE VIEW] |
| Nofollow the following categories               | <ul> <li>Comma separated list of categories IDs where<br/>nofollow should be shown</li> </ul> | [STORE VIEW] |

**Render Prev/Next tags on improved navigation pages** - This option was specifically created by Google to fight duplicate paginated results. Switch it to *yes* to index all your paginated pages.

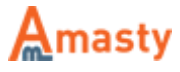

**Use strict Pages matching** - Pages feature modifies filtered results meta tags and in-page content in accordance with the selected filters. If a strict mode is enabled any additional filter, like price or weight will cancel these changes.

**Query Param for URLs with multiple attributes** - When you have a lot of attributes and their options, there's a great variety of URL combinations. This may cause wrong Google indexing. You can put 'param\_name' here and it will add 'param\_name=true' to URLs with 2+ values of the same attribute.

Ex. It was: color=red-green It is now: color=red-green&multi\_select=true Be careful! This feature requires high level of SEO knowledge.

| Other                             |                                                         |              |
|-----------------------------------|---------------------------------------------------------|--------------|
| Canonical URL on the Category     | First Attribute Value                                   | [STORE VIEW] |
| Pages                             | ▲ For the category pages                                |              |
| anonical URL on the Brand         | Just Url Key                                            | [STORE VIEW] |
| Pages                             | Do Not Change                                           |              |
|                                   | Just Url Key                                            |              |
|                                   | Current URL without GET Parameters                      |              |
|                                   | First Attribute Value                                   |              |
| Render Prev/Next tags on          | Yes 🔻                                                   | [STORE VIEW] |
| mproved navigation pages          | When enabled, it helps Google to index paginated        |              |
|                                   | content. See more details here:                         |              |
|                                   | https://support.google.com/webmasters/answer/1663744    |              |
| Jse strict Pages matching         | No                                                      | [STORE VIEW] |
|                                   | In strict mode page not match when extra attribute      |              |
|                                   | filters or values present                               |              |
| Query param for URLs with         | test                                                    | [STORE VIEW] |
| nultiple attributes               | Allows you to tell Google (in the webmaster panel) to   |              |
|                                   | skip URL with 2+ values of the same attribute. Will add |              |
|                                   | param_name=true to such urls. Leave empty if you are    |              |
|                                   | not sure how to use it.                                 |              |
|                                   |                                                         |              |
| lide layered navigation for these | Googlebot, MSNBot, YandexBot                            | [STORE VIEW] |
| iser agents                       | List comma-separated user agents like: Googlebot,       |              |
|                                   | MSNBot, YandexBot to restrict layered navigation urls   |              |
|                                   | crawling                                                |              |

### 5. Custom Meta Tags for pages with selected attributes

The module enables you to specify custom meta tags for pages with certain attribute values selected. For example, if you select color *black* and manufacturer *HTC*, this page will have only meta tags of the category page. With the module you can add custom meta tags for page with such selections.

#### Please be aware that this feature works only when AJAX is disabled.

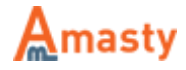

To create the custom meta tags, go to **Catalog**  $\rightarrow$  **Improved Navigation**  $\rightarrow$  **Pages**.

Add Pages - To add custom meta tags for a page, click the button.

**Duplicate** - Save time on page creation by duplicating necessary pages with all their settings in one click.

|                                          | Catalog            | CI                | мs    | System    |            |                |           |                   | ¢              | ) Get help f | for this page |
|------------------------------------------|--------------------|-------------------|-------|-----------|------------|----------------|-----------|-------------------|----------------|--------------|---------------|
|                                          | Manage             | Produ             | cts   |           |            |                |           |                   |                |              |               |
|                                          | Manage             | Nanage Categories |       |           |            |                |           |                   |                | Ð            | Add Page      |
|                                          | Attributes         |                   |       | 4         |            |                |           |                   | _              |              |               |
| f                                        | Improve            | d Navig           | ation |           | View 20    | ▼ pe           | er page   | Total 3 records f | c F            | Reset Filter | Search        |
|                                          | Select All   Unsel |                   |       |           | isible   O | items selected | Actions   | ٣                 | Submit         |              |               |
| 1.1.1.1.1.1.1.1.1.1.1.1.1.1.1.1.1.1.1.1. |                    | ID ↓              | Pr    | ice Range | 5          |                | le        |                   | Meta Descripti | on           |               |
|                                          | Any <b>T</b>       |                   | Pa    | iges K    |            |                |           |                   |                |              | ]             |
|                                          |                    | 2                 |       | ettings   |            | INIKE          |           |                   | A wide choice  | of Nike      | Duplicate     |
|                                          |                    | 3                 |       |           | 2          |                |           |                   |                |              | Duplicate     |
|                                          |                    | 1                 |       |           | 2          | Buy Wo         | men's Los | t Pink Products   | A wide range   | of Lost pink | Duplicate     |

# Adding a New Page

Indicate the number of selections, for which you would like to specify meta tags.

In this case, we specify meta tags for combination of two attribute selections - color *pink* and brand *Lost*. So we type 2 here. If you would like to specify meta tags for 3 values of the same attribute (or 2 of one attribute and 1 of some other attribute), for example color *red*, *white* and *green*, please type 3 in this field.

When indicating a number, count the total number of selections, not attributes (e.g. you may have 10 selections of the same attribute).

| Dashboard     | Sales       | Catalog   | Mobile | Customers | Promoti | ons | Newsletter      | CMS      |
|---------------|-------------|-----------|--------|-----------|---------|-----|-----------------|----------|
| New Page      |             |           | Back   | Reset     | Save    | 0   | Save and Contir | nue Edit |
| Page Setup    |             |           |        |           |         |     |                 |          |
| Number of Att | ribute Sele | ections * | 2      |           |         |     |                 |          |

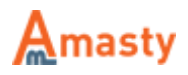

### **Page Editing**

**Add to Category Metas** - You can choose whether custom meta tags should be added to the meta tags of the category page or used instead of them.

**Page Title, Meta Description, Keywords, Canonical URL** - It is possible to specify meta title, meta description, meta keywords and canonical URL for the page with the selections.

| Meta Tags             |                                                     |
|-----------------------|-----------------------------------------------------|
| Add to Category Metas | Yes                                                 |
| Page Title            | Buy Women's Lost Pink Products                      |
| Meta Description      | A wide range of Lost pink products. See our catalog |
| Meta Keywords         | lost, pink, buy lost pink, buy lost brand           |
| Canonical Url         | http://demo.amasty.com/improved-navigation-rwd/lo   |
|                       | It's not the page URL. It's HTML tag as per         |
|                       | https://support.google.com/webmasters/answer/139394 |

**Page Text** - This title will be displayed on the product list page once the appropriate attribute values are selected. If you would like to display some *CMS block* at the page, specify the block identifier in the *CMS block* field.

Use convenient WYSIWYG editor for the description field of the custom pages.

| Page Text        |                                                      |
|------------------|------------------------------------------------------|
| Title            | A wide range of Lost Pink Products                   |
| Description      | Show / Hide Editor 🛑 Insert Widget 👫 Insert Variable |
|                  |                                                      |
|                  |                                                      |
|                  |                                                      |
| Top CMS block    | Selected Attributes                                  |
| Bottom CMS block | Please select a static block                         |

Select Store Views and specify Categories.

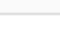

| Page Categories |                                |   |
|-----------------|--------------------------------|---|
| Store Views     |                                |   |
|                 | Main Website<br>Madison Island |   |
|                 | English                        |   |
|                 | French                         |   |
|                 | German                         |   |
|                 |                                |   |
|                 |                                |   |
|                 |                                |   |
|                 |                                | - |
| Categories      |                                |   |
| Categories      | Default Category               | 1 |
|                 | Women                          |   |
|                 | New Arrivals                   |   |
|                 | Tops & Blouses                 |   |
|                 | Pants & Denim                  |   |
|                 | Dresses & Skirts               |   |
|                 | Men                            |   |
|                 | New Arrivals                   |   |
|                 | Shirts                         | - |

**Custom Layout Update XML** - You can add additional CMS blocks on top or below the product list or below the filter navigation blocks for certain pages.

| Custom Design            |                                                                                                    |   |
|--------------------------|----------------------------------------------------------------------------------------------------|---|
| Custom Layout Update XML | <reference name="product_list"><br/><action method="setTemplate"><template>some/other/template.phtml<br/></template></action><br/></reference> |   |
|                          | ▲ Does not work with Ajax                                                                                                    | 2 |

**Selection** - Specify the attribute values to which the meta tags should be applied. We specified 2 at the *selections* page, so now we can choose 2 attribute values. It is possible to choose 2 values of the same attribute.

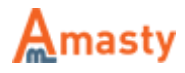

| Selection #1 |        |   |
|--------------|--------|---|
| Filter *     | Brands | T |
| Value *      | Lost   | T |
| 0-1          |        |   |
| Selection #2 |        |   |
| Filter *     | Color  | T |
| Value *      | Pink   | τ |

Please, read our Magento Layered Navigation: best settings for SEO blog article to learn more about special tips and tricks of the SEO settings.

#### 6. Advanced categories menu

### Activate 'Advanced categories' feature

To activate Advanced categories feature go to Admin panel  $\rightarrow$  Catalog  $\rightarrow$  Improved Navigation  $\rightarrow$  Settings  $\rightarrow$  General and choose advanced categories option.

When the option is selected, you can configure it in the *Advanced Categories* section.

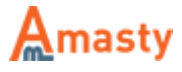

Last update: 2018/04/25 13:56 magento\_1:improved\_layered\_navigation https://amasty.com/docs/doku.php?id=magento\_1:improved\_layered\_navigation

| Category Filter            |                                                                  |              |
|----------------------------|------------------------------------------------------------------|--------------|
|                            |                                                                  |              |
| Enable                     | Yes 🔻                                                            | [STORE VIEW] |
| Show in Block              | Sidebar                                                          | [STORE VIEW] |
| Sorting Position           | 0                                                                | [STORE VIEW] |
|                            | Set 0 to show filter at the top, and 99 to show it at the bottom |              |
| Display Mode               | Advanced Categories                                              | [STORE VIEW] |
| Starting Category          | Default<br>Dropdown                                              | [GLOBAL]     |
| Render All Categories Tree | With Sub-Categories                                              | [STORE VIEW] |
|                            | Advanced Categories<br>Category Path                             |              |
| Category Tree Depth        | 5                                                                | [GLOBAL]     |
|                            | Max level of categories tree                                     |              |
| Number of Unfolded Options | 5                                                                | [STORE VIEW] |
|                            | Leave zero to get all options unfolded.                          |              |
| Display Only Categories    |                                                                  | [STORE VIEW] |
|                            | List comma-separated IDs like: 12,328,5                          |              |
| Exclude Categories         |                                                                  | [STORE VIEW] |
|                            | List comma-separated IDs like: 12,328,5                          |              |
| Display Product Count      | No                                                               | [STORE VIEW] |
| Tooltip                    |                                                                  | [STORE VIEW] |

Set **Display Product Count** for *Yes* to show the number of the products assigned to a category.

**Render All Categories Tree** - Set *Yes* here if you want the whole category tree to be shown.

An example of the whole category tree with displayed number of products:

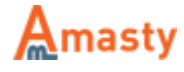

```
CATEGORY
  Women (12)
    New Arrivals (2)
    Tops & Blouses (5)
    Pants & Denim (3)
    Dresses &
    Skirts (4)
  Men (15)
    New Arrivals (3)
    Shirts (3)
    Tees, Knits and
    Polos (6)
    Pants & Denim (4)
    Blazers (2)
  Accessories (18)
    Eyewear (3)
    Jewelry (6)
    Shoes (6)
```

**Categories Depth** - You can choose the number of category levels to be shown.

**Render Categories Level** - specify to which category level the *Category Depth* settings should be applied to.

An example of a category tree where *Category Depth* equals 2.

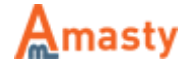

# Subcategory thumbnails and names on category pages

To create a block with thumbnails for subcategories, please go Admin Panel  $\rightarrow$  CMS  $\rightarrow$  Static Blocks  $\rightarrow$  Add new block

Add the following code to the Content field :

```
{{block type=amshopby/subcategories
template=amasty/amshopby/subcategories.phtml columns=2 order=name height=30
width=30 shownames=1}}
```

Use *columns* parameter to specify the number of columns in the block. *Name* and *position* options are available for *order* parameter. If you want to show subcategory names, put 1 for *shownames*, if no – 0 (zero). You can also define the height and width of the thumbnails in pixels.

Then you can add the block to the needed category page. For this go to **Catalog**  $\rightarrow$  **Manage categories.** Choose the category you need (ex. *Apparel*) and choose the block you've created in *cmsblock* dropdown.

Here's an example of a block with subcategory thumbnails and names on category page:

APPAREL

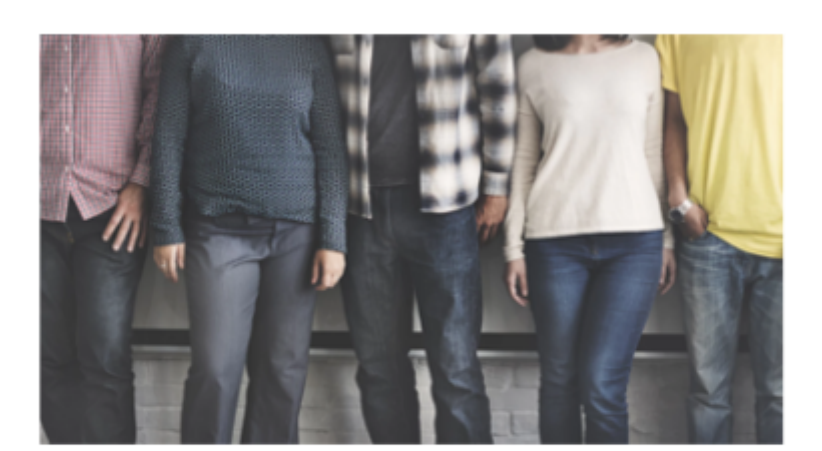

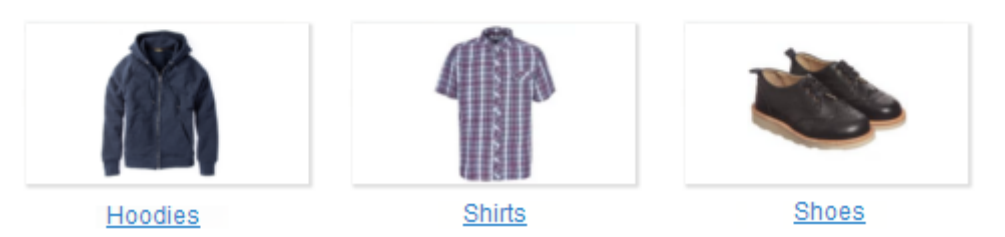

# Apply filters to Category Name and Category Description

Please open Catalog  $\rightarrow$  Improved Navigation  $\rightarrow$  Filters  $\rightarrow$  [open filter]  $\rightarrow$  Options  $\rightarrow$  [open option] in order to define Title, Description, Image and CMS block for your filter options.

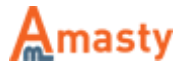

| Category Title and Description                                              |                                                                           |                             |
|-----------------------------------------------------------------------------|---------------------------------------------------------------------------|-----------------------------|
| Please open Catalog -> Improved Na<br>Image and CMS block for your filter o | vigation -> Filters -> [open filter] -> Options -> [open opti<br>options. | on] in order to define Titl |
| Add selected filter title to Category                                       | After •                                                                   | [STORE VIEW]                |
| Name                                                                        |                                                                           |                             |
| Category Name separator                                                     | -                                                                         | [STORE VIEW]                |
| Add selected filter description to                                          | After                                                                     | [STORE VIEW]                |
| Category Description                                                        |                                                                           |                             |
| Replace Category Image                                                      | Yes 🔻                                                                     | [STORE VIEW]                |
|                                                                             | Category Image will be replaced if selected filter option                 |                             |
|                                                                             | have it's own image uploaded.                                             |                             |
| Replace Category CMS Block                                                  | Yes 🔻                                                                     | [STORE VIEW]                |
|                                                                             | A Category CMS Block will be replaced in case selected                    |                             |
|                                                                             | filter option have it's own defined.                                      |                             |
|                                                                             |                                                                           |                             |

**Add selected filter title to Category Name** - You can apply defined filter title to Category Name: after, before and instead of it (='replace').

For example, if you've selected *black* as filter title, it can be added to Category name in such manner:

\* black – shoes \* shoes – black \* black

Moreover, you're able to apply several filters to Category name. For example:

```
* men - black - shoes
* shoes - men - black
* men - black
```

**Category Name separator** - In this tab you can specify a symbol which separates Category Name from filter title.

Add selected filter description to Category Description - In the same way you're able to apply filters to Category Description.

#### Select the order of category meta tags

**Category Meta Tags** - These settings allow you to select the order of category meta tags. The principle has been described on the previous page.

**Description Tag Separator** - Specify a symbol which separates Description from filter word.

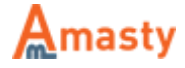

| Category Meta Tags                                                                                                    |         |              |  |  |  |  |
|----------------------------------------------------------------------------------------------------|---------|--------------|--|--|--|--|
| Please open Catalog -> Improved Navigation -> Filters -> [open filter] -> Options -> [open option] in order to define Met<br>Description and Meta-Keywords for your filter options. |         |              |  |  |  |  |
| Add selected filters to Meta-Title                                                                                                    | After   | [STORE VIEW] |  |  |  |  |
| Title Tag Separator                                                                                                    | -       | [STORE VIEW] |  |  |  |  |
| Add selected filter descriptions to                                                                                                    | After   | [STORE VIEW] |  |  |  |  |
| Category Meta-Description                                                                                                    |         |              |  |  |  |  |
| Description Tag Separator                                                                                                    | ,       | [STORE VIEW] |  |  |  |  |
| Add selected filters to Meta-<br>Keywords                                                                                                    | After • | [STORE VIEW] |  |  |  |  |

# 7. Ajax Layered Navigation

With AJAX mode you can make the interaction between user and your e-store easy and quick. Extension's possibilities:

- AJAX-based navigation
- Quick AJAX filtering
- Display of attribute descriptions and images on the category page, which get updated in AJAXmode

You can enable AJAX navigation in the *General* section. For AJAX to work properly, make sure that you have updated *list.phtml* file according to the installation manual.

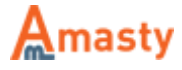

| General                                |                                                                                                |              |
|----------------------------------------|------------------------------------------------------------------------------------------------|--------------|
| Enable AJAX                            | Yes                                                                                            | [STORE VIEW] |
| Scroll to top after AJAX load          | Yes                                                                                            | [STORE VIEW] |
| Submit Filters on Desktop              | By Button Click                                                                                | [STORE VIEW] |
| Submit Filters on Mobile               | By Button Click                                                                                | [STORE VIEW] |
| Apply button position                  | Both <b>v</b>                                                                                  | [STORE VIEW] |
| Allow Filter Collapsing                | No                                                                                             | [STORE VIEW] |
| Use jQuery slider                      | No                                                                                             | [STORE VIEW] |
| "Currently Shopping By" Position       | Sidebar T                                                                                      | [STORE VIEW] |
| Exclude filters from Homepage          |                                                                                                | [STORE VIEW] |
|                                        | <ul> <li>List comma-separated attribute codes like: category,<br/>price, color.</li> </ul>     |              |
| Add vertical scrolling to filter       | 150                                                                                            | [STORE VIEW] |
| blocks higher than (size in pixels)    | Sets maximum box height in px, to disable indicate 0                                           |              |
| Hide filters with one available option | No 🔻                                                                                           | [STORE VIEW] |
| Image-Related Attributes               | color                                                                                          | [STORE VIEW] |
|                                        | Comma-separated list of attribute codes to show                                                |              |
|                                        | specific image for configurable products. This function<br>could make category loading slower. |              |

**Currently shopping by** - is the block, where current navigation selections are displayed. You can choose whether to display it in the sidebar (*Left*) or in the middle column (*Top*) on front end.

The same display options are available for *Category*, *Price* and *Stock* blocks.

**Add vertical scrolling to filter blocks higher than (size in pixels)** - You can add scrolling to attribute filters. If the box height exceeds the specified size (in pixels), the scroll will be enabled. In case you don't want to switch scroll on the page, specify zero (0) size.

**Submit Filters (on Mobile/Desktop)** - There are two types of applying chosen filters: instantly (via AJAX without full page reload) or by clicking the *Apply Filters* button (in this case a customer can select multiple filters and then apply all of them in one go). You can specify the preferable method for mobile and desktop separately.

To use AJAX navigation without 'Apply' button confirmation, set 'Instantly'.

| Submit Filters on Desktop | Instantly | ۲ |
|---------------------------|-----------|---|
| Submit Filters on Mobile  | Instantly | ¥ |

**Apply Button Position** - Specify where to display *Apply button*: Sidebar, Top, Both (Apply button will be displayed either in a sidebar, or at the top of a page, next to filters.

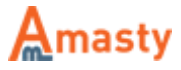

When *Submit filters by button* mode is selected, customers can choose necessary values for multiple filters and then apply them by a button click.

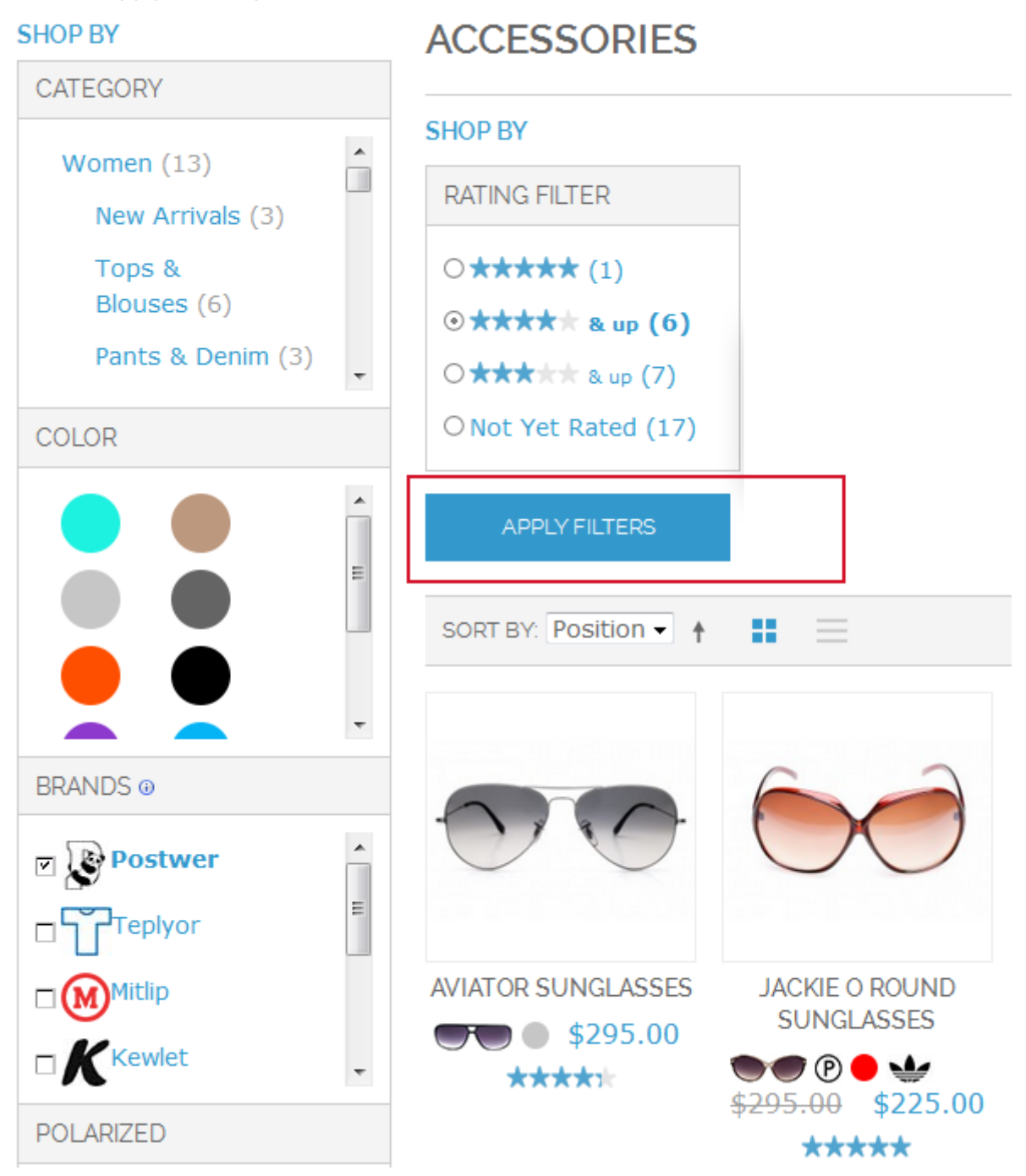

**jQuery Slider** - Set to *Yes* for a proper slider performance, specifically on mobile. Disable if you have older versions of Magento or experience issues with theme compatibility.

**Image-Related Attributes** - Display only specific attributes on all products pages. E.g. you can display only red color images of simple products.

# 8. Additional Settings

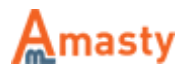

### Manage the module cache

To manage the module cache, please open **Admin Panel** → **System** → **Cache Management** 

Here you can manage the module cache in accordance to your needs: enable, disable or refresh it. For this aim tick off the field and choose the required action in the top right corner of the tab. Then click the *Submit* button.

To refresh cache do the following: 1. Flush Cache Storage 2. Select All 3. Submit Refresh Action

|                                                                                                    | Cache Storage Manageme     | ent                                           | 🙁 Flush Magento Cache | 😢 Flush Cache Storage |  |  |
|----------------------------------------------------------------------------------------------------|----------------------------|-----------------------------------------------|-----------------------|-----------------------|--|--|
|                                                                                                    | 2.                         |                                               |                       |                       |  |  |
| Select All   Unselect All   Select Visible   Unselect Visible   3. Actions Refresh Visible   Submit |                            |                                               |                       |                       |  |  |
|                                                                                                    | Cache Type                 | Description                                   | Associated Tags       | Status                |  |  |
|                                                                                                    | Configuration              | System(config.xml, loca<br>files(config.xml). | CONFIG                | DISABLED              |  |  |
|                                                                                                    | Layouts                    | Layout building instructi                     | LAYOUT_GENERAL_CACHE_ | TAG DISABLED          |  |  |
|                                                                                                    | Blocks HTML output         | Page blocks HTML.                             | BLOCK_HTML            | DISABLED              |  |  |
|                                                                                                    | Translations               | Translation files.                            | TRANSLATE             | DISABLED              |  |  |
|                                                                                                    | Collections Data           | Collection data files.                        | COLLECTION_DATA       | DISABLED              |  |  |
|                                                                                                    | EAV types and attributes   | Entity types declaration                      | EAV                   | DISABLED              |  |  |
|                                                                                                    | Web Services Configuration | Web Services definition                       | CONFIG_API            | DISABLED              |  |  |
|                                                                                                    | Web Services Configuration | Web Services definition                       | CONFIG_API2           | DISABLED              |  |  |
|                                                                                                    | Amasty Improved Navigation | Indexed data for filters a                    | AMSHOPBY              | DISABLED              |  |  |

#### Additional Cache Management

Flush Catalog Images Cache

Flush JavaScript/CSS Cache

Pregenerated product images

Themes JavaScript and CSS fi

Rate the user guide

from 1 votes (Details)
 O O O O Rate
 O visitor votes
 O visitor votes
 O visitor votes
 O visitor votes
 O visitor votes
 A visitor votes
 A visitor votes
 A visitor votes
 A visitor votes
 A visitor votes
 A visitor votes
 A visitor votes
 A visitor votes
 A visitor votes
 A visitor votes
 A visitor votes
 A visitor votes
 A visitor votes
 A visitor votes
 A visitor votes
 A visitor votes
 A visitor votes
 A visitor votes
 A visitor votes
 A visitor votes
 A visitor votes
 A visitor votes
 A visitor votes
 A visitor votes
 A visitor votes
 A visitor votes
 A visitor votes
 A visitor votes
 A visitor votes
 A visitor votes
 A visitor votes
 A visitor votes
 A visitor votes
 A visitor votes
 A visitor votes
 A visitor votes
 A visitor votes
 A visitor votes
 A visitor votes
 A visitor votes
 A visitor votes
 A visitor votes
 A visitor votes
 A visitor votes
 A visitor votes
 A visitor votes
 A visitor votes
 A visitor votes
 A visitor votes
 A visitor votes
 A visitor votes
 A visitor votes
 A visitor votes
 A visitor votes
 A visitor votes
 A visitor votes
 A visitor votes
 A visitor votes
 A visitor votes
 A visitor votes
 A visitor votes
 A visitor votes
 A visitor votes
 A visitor votes
 A visitor votes
 A visitor votes
 A visitor votes
 A visitor votes
 A visitor votes
 A visitor votes
 A visitor votes
 A visitor votes
 A visitor votes
 A visitor votes
 A visitor votes
 A visitor votes
 A visitor votes
 A visitor votes
 A visitor votes
 A visitor votes
 A visitor votes
 A visitor votes
 A visitor votes
 A visitor votes
 A visitor votes
 A visitor votes
 A visitor votes
 A visitor votes
 A visitor votes
 A visitor votes
 A visitor votes
 A visitor votes
 A visitor votes
 A visitor votes
 A visitor votes

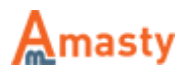

Last update: 2018/04/25 13:56 magento\_1:improved\_layered\_navigation https://amasty.com/docs/doku.php?id=magento\_1:improved\_layered\_navigation

From: https://amasty.com/docs/ - Amasty Extensions FAQ

Permanent link: https://amasty.com/docs/doku.php?id=magento\_1:improved\_layered\_navigation

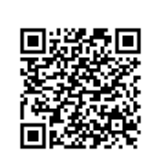

Last update: 2018/04/25 13:56

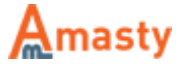